## **STEP-BY-STEP** *instructions*

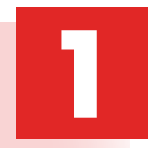

Go to the SkillsUSA website at *www.skillsusa.org* and locate **JOIN** at the top of the page. Click the **JOIN** button to proceed.

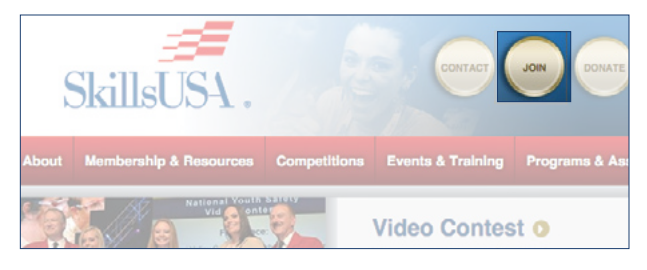

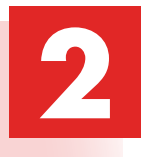

If you are a new advisor, you will need to create a login by clicking on the **Create Login** button. If you are a current advisor, simply log in and proceed to the registration page, then continue to follow the instructions in **Step 7**.

| School Advisors, Alumni & Existing Users                                                | Professionals NOT Associated w                      |
|-----------------------------------------------------------------------------------------|-----------------------------------------------------|
| Login to register SkillsUSA Members or to register for a Conference Event.              |                                                     |
| Email address:                                                                          |                                                     |
| Password: Login                                                                         | Join or Renew as an<br>independent professional mer |
| Don't have a login yet? Click here to create a new login Create Login                   |                                                     |
| Forgot your password? Email My Password Reset My Password                               |                                                     |
|                                                                                         |                                                     |
| Need help? Check out the updated Step By Step Instructions for Membership Registration! |                                                     |

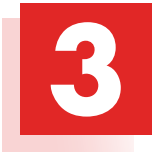

When creating your login for the first time, you will be asked to select state and school. You must have an active chapter to be able to locate your school. If your chapter is not active, you will need to contact SkillsUSA at 844-875-4557.

| Select Your State:     (Be sure to select the correct division if appropriate.)     «Choose State»      | This Bills is intended for use by BillBUIDA Advisors,<br>Teachers and Administrators only. The set is not<br>intended for students. If you are a student, ask your<br>Advisor to register you for SUBJUCA or for a<br>specific Conference Event. |
|----------------------------------------------------------------------------------------------------|----------------------------------------------------------------------------------------------------|
| 2 Select Your School:                                                                                   |                                                                                                    |
| <select school=""></select>                                                                             | Can't find your school? If you don't see your school in this list, <u>click here</u> thave your school added!                                                                                                    |
| Having Trouble?<br>Email the National Office at <u>help@skilleuse-register.org</u> for assistan<br>Next | nee getting your school setup.                                                                                                    |

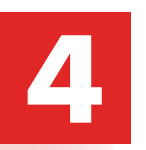

Next, you are required to enter a valid email address and provide a password.

|                                                                                                    | Create New SkillsUSA Advisor Login                                                                 |
|----------------------------------------------------------------------------------------------------|----------------------------------------------------------------------------------------------------|
| Use this form to create a new login to the SkillsU<br>You will use this login information every time you                                | SA Registration Web Site.<br>access this web site. Your login id must be a valid, working email ad |
| Enter your email address:                                                                                                    |                                                                                                    |
|                                                                                                    |                                                                                                    |
| Your Email Address will become your User ID for                                                                                         | this system:                                                                                       |
| Your Email Address will become your User ID for                                                                                         | this system:                                                                                       |
| Your Email Address will become your User ID for<br>Provide and confirm a password:                                                      | this system:                                                                                       |
| Your Email Address will become your User ID for<br>Provide and confirm a password:<br>Enter your desired password:                      | this system:                                                                                       |
| Your Email Address will become your User ID for<br>Provide and confirm a password:<br>Enter your desired password:<br>Confirm password: | this system:                                                                                       |

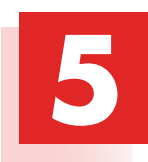

If prompted, please answer the Secret Question for password security, then select **Create Login.** 

| -X                                                                                          | Create New SkillsUSA Advisor Login                                                                          |                     |
|---------------------------------------------------------------------------------------------|----------------------------------------------------------------------------------------------------|---------------------|
| Use this form to create a new log                                                           | n to the SkillsUSA Registration Web Site.                                                                   | rkinn emeil erhhrer |
| Supply Password Hi<br>In case you forget your password<br>provide a password hint in case y | It:<br>please select a "Secret Question" and provide an answer. This quest<br>ou ever forcel your password. | ion and answer co   |
| Choose a Question:                                                                          | What city were you born in?                                                                                 | ]                   |
| Provide an Answer:                                                                          |                                                                                                    |                     |
| Confirm:<br>Previous Create Login                                                           | teacher@school.com<br>A. B. Skilled High School, Marketway                                                  | -                   |

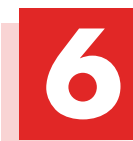

You will be taken back to the Login screen. Use your email address and password to log in.

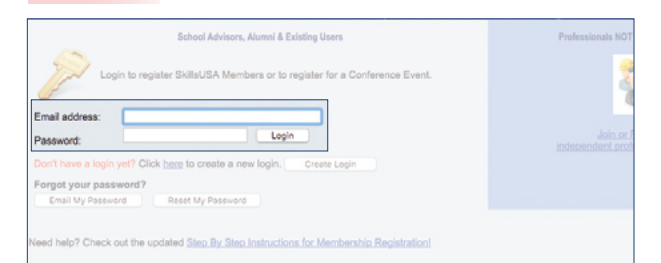

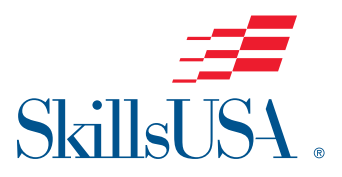

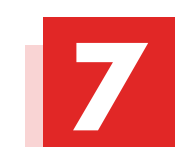

Here you will be able to add members or register for conferences. Select **Membership** to add members.

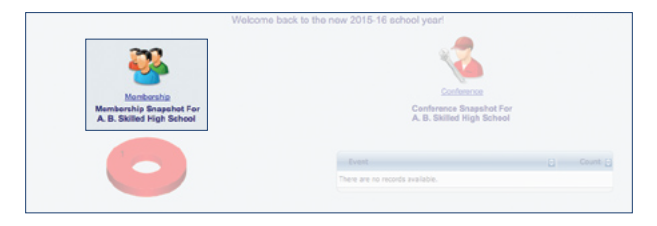

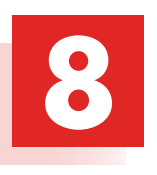

If you are a new advisor, you will need to **Add Training Program** (the field you teach). If there is not a new training program to add, but instead there is a change in advisor, simply select **EDIT** on the line of the former advisor's training program to change the name and email to reflect your name.

| B. Skilled High School                                                                                                    |                                            |                                                      |                                                                      |                                                               |                                                                |                                      |                                         |                                                   | teacher         | Sechoe                  |
|----------------------------------------------------------------------------------------------------|--------------------------------------------|------------------------------------------------------|----------------------------------------------------------------------|---------------------------------------------------------------|----------------------------------------------------------------|--------------------------------------|-----------------------------------------|---------------------------------------------------|-----------------|-------------------------|
| ow are the Training Prog<br>rent Advisor and a count                                                                                              | rams, or (<br>of any ex                    | Classes, we h<br>isting Studen                       | ave on file for y<br>t or Professiona                                | our School. For e<br>Members entere                           | ach Training P<br>c so far.                                    | Program, this                        | s table lists th                        |                                                   |                 | Water                   |
|                                                                                                    |                                            | -                                                    |                                                                      | _                                                             |                                                                |                                      |                                         |                                                   |                 | Video                   |
| add a new Training Progr                                                                                                    | nam, clica                                 |                                                      |                                                                      |                                                               |                                                                |                                      |                                         |                                                   |                 |                         |
| add a new Training Progr<br>change the Advisor name<br>review, add or change M                                                                    | or detail                                  | b are: Add T                                         | talking Program                                                      | ick "Edit" on the                                             | e desired row<br>desired row.                                  |                                      |                                         | Sino B                                            | y Step Members  | hip Instru              |
| add a new Training Progr<br>change the Advisor name<br>review, add or change M<br>training Program                                                | or detail<br>or detail                     | b ine: Add T<br>Board ann:                           | taiting Program<br>Irainian Dimonat                                  | Profess<br>Nember D                                           | e desired row<br>desired row.<br>NOT Yet<br>Joined D           |                                      |                                         | Step B                                            | ly Step Members | A ID                    |
| add a new Training Progr<br>change the Advisor name<br>review, add or change M<br>Training Program<br>Advertising Design (Cermit I                | ern, dica<br>e or detail<br>embers in<br>D | la enec Add T<br>I Planet anno<br>Adviser            | taining Program<br>Insingon Dronau<br>Chudent<br>Member<br>0         | ck "Edit on the<br>mbers' on the<br>Profess.<br>Nember 12     | e dealred row<br>dealred row.<br>NOT Yet<br>Joined B           | View<br>Henbe<br>Henkea              | a Click<br>Join<br>Juin New             | Step B                                            | y Step Members  | E ID                    |
| edia new Training Prog<br>change the Advisor name<br>review, add or change M<br>Training Program<br>Advertising Design (Connel i<br>Culinary Arts | em, dick<br>e or detail<br>embere in<br>P  | Adviser Add T<br>Adviser Gayle Shiety<br>Joan Hughes | a ining Pragram<br>Irainipo Enorma<br>Charlent<br>Member C<br>0<br>0 | ck "Edit on the<br>mbers' on the<br>Profess<br>Rember 12<br>0 | e desired row<br>decired row.<br>NOT Yet<br>Joined G<br>1<br>1 | View<br>Heribe<br>Meribea<br>Meribea | ra Chek<br>Join<br>Join New<br>Join New | Sitto B<br>Troi convolen<br>Este Delete<br>Delete | Step Members    | E 10<br>112500<br>98202 |

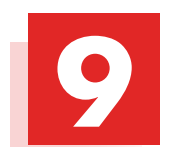

Now you are ready to join members. Select **Members** to begin to add membership.

| KIIKSA Mar                                                                                                    |                                                                                 |                                                                                |                                                                            |                                                            |                                                               |                 |                |                        |              |                |
|----------------------------------------------------------------------------------------------------|---------------------------------------------------------------------------------|--------------------------------------------------------------------------------|----------------------------------------------------------------------------|------------------------------------------------------------|---------------------------------------------------------------|-----------------|----------------|------------------------|--------------|----------------|
| Step 1.Edit T                                                                                                    | raining Pro                                                                     | grans                                                                          |                                                                            | ora (mini Me                                               |                                                               |                 |                |                        | 1214         |                |
| A. B. Skilled High School                                                                                                    |                                                                                 |                                                                                |                                                                            |                                                            |                                                               |                 |                |                        | teache       | Gechoel        |
| Below are the Training Progra<br>current Advisor and a count o<br>To add a new Training Progra<br>To change the Advisor new<br>to review, add or change Me | ams, or Clas<br>If any existin<br>am, click her<br>or details at<br>mbers in an | ses, we have<br>g Student or<br>e: Add Train<br>out any Train<br>y Training Po | on file for your<br>Professional M<br>Ing Program<br>ning Program, dick TM | r School. For ea<br>lembers entered<br>slick 'Edit' on the | ch Training Pr<br>I so far.<br>e desired row.<br>desired row. | rogram, this to | ible lists the | Step By 1              | Step Members | Watch<br>Video |
| Training Program                                                                                                    | a Adv                                                                           | ser 🔒                                                                          |                                                                            |                                                            | NOT Yet a                                                     |                 | Click T        |                        | Involces     | 6 10           |
| Advertising Design (Comm) A                                                                                                    | (t) Cayl                                                                        | e Silvey                                                                       | 0                                                                          | 0                                                          | 1                                                             | Members         | Join New       | Edit   Delete          | Invoices     |                |
| Culmary Arts                                                                                                    | Joan                                                                            | Hughes                                                                         | 0                                                                          | 0                                                          | 1                                                             | Members         | Join New       | Edit   Delete          | Invoces      | 98202          |
| Records per page: 50                                                                                                    | +                                                                               |                                                                                |                                                                            |                                                            |                                                               | Add             | New - Ba       | cords: 1 - 2 of 2 - Pa | pest inc. in |                |
| School                                                                                                    | alunida inuni                                                                   | on for All Ma                                                                  | obers JOINED                                                               | no far this upon                                           | - D.D.                                                        | and Wide Insule |                |                        |              |                |

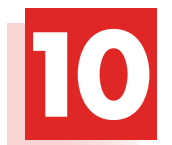

Then select **Add Member** and the Membership Details record will appear.

 Step 1. Block To Training Programs
 Step 2. Edit Members
 Step 3. Circle To Joint

 Advertising Design [Count Art] (Dayle Shvey - A. B. Skiller High School)
 The pild below contains all the members entered so far for this Training Program. If there is no Submit Date shown, those Members have not yet b National Office.
 To add new members, citck 'Add New' at the bottom of the table or citck here.
 Add Members

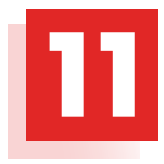

Complete the requested information for each member. Students should only be entered into one training program to prevent duplicates. Continue to save and add new members until all members have been entered into the system. Be sure to enter yourself as a Professional member.

NOTE: Advisors who were professional members last year have been automatically entered as a professional for the current year. Please verify that your email address is current and delete advisors that are no longer with the school.

| First              |             |     | Email  |                      |
|--------------------|-------------|-----|--------|----------------------|
| Last               |             |     | Add. 1 | 4001 Skilled Parkway |
| Birth<br>m/d/yyyyy |             |     | Add. 2 |                      |
| Gender             | Select      | \$  | City   | Marketway            |
| Division           | High School | *   | State  | GA                   |
| Туре               | Student     | *   | Zip    | 33588                |
| Grad Year          |             |     | Home # |                      |
| Ethnicity          | 2           | *   | Work # |                      |
|                    |             | 1.5 | Joined |                      |

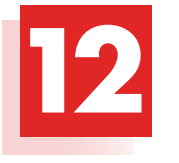

You are ready to submit your membership to SkillsUSA by selecting **Join Now.** Follow the steps for payment method and an invoice will be generated. Please be reminded there can be no deletions or changes once membership has been submitted.

| Training Program                               | Advisor 🔒                            |                   |      | NOT Yet G |            |                       | WG EDIT/Dele               | ete Involces      | 8 1     |
|------------------------------------------------|--------------------------------------|-------------------|------|-----------|------------|-----------------------|----------------------------|-------------------|---------|
| Advertising Design (Commi Art)                 | Gayle Silvey                         | 0                 | 0    |           | Members    | Join Now              | Edit   Delete              | Invoices          |         |
| Culinary Arts                                  | Joan Hughes                          | 0                 | 0    |           | Members    | Inin New              | Edit   Delete              | Devoices          | 9820    |
| Records per page: 50                           |                                      |                   |      |           | A          | te New - p            |                            |                   |         |
| Choo                                           | se method of pay                     | ment              |      | An        | 100% of #  | e students i          | n this Training Pr         | rogram joining Sk | killsUS |
| Choor<br>Check ® Purchase<br>PO Number (requir | se method of pay<br>e Order<br>red): | ment.<br>O Credit | Card | An        | 100% of th | e students i<br>O Yes | n this Training Pr<br>O No | rogram joining Sk | killsUS |

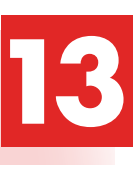

To print a copy of your invoice, simply select the **Invoices** button on the Edit Training Program Screen.

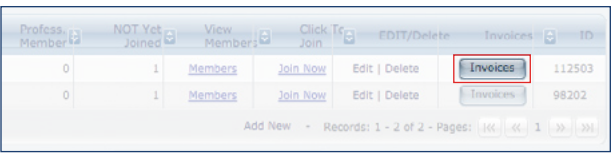

## **CONGRATULATIONS!**

You have joined SkillsUSA. You are able to return at any time and add new members or print invoices. For assistance in growing your chapter or help in registering members, call the SkillsUSA Hotline toll free at: **844-875-4557.** 

## PAYMENT REQUIREMENTS AND OPTIONS

By submitting membership online, you are agreeing to pay the stated SkillsUSA membership fees. Student membership runs annually from Sept. 1 to Aug. 31. Services begin when membership is submitted.

**If paying by Visa, MasterCard or American Express:** Go to Edit Training Program screen, click button "Invoices" next to your training program, click "Pay Now" or to pay for all school invoices click the button at the bottom of the screen "School-Wide Invoice" and click the credit card link. Enter your credit card information as requested.

**If paying by check:** Please send a copy of your membership invoice with the check.

**If using a purchase order:** When checking "Join Now," enter your PO number in the Payment Option box on the website. Then, submit your purchase order and a copy of your membership invoice to your school accounting office for payment. Please follow up to be sure your invoice is paid.After March 1, no purchase orders are accepted; all membership must be prepaid by credit card or check. Ensure that you provide a current email address when submitting your membership so you can receive your free professional membership incentives.

**Note:** Payments for all membership submitted is required for your students to be eligible for national competitions or to serve as national voting delegates or national officer candidates.

Mail a copy of your membership invoice and payment to: SkillsUSA Inc. Attn.: Membership 14001 SkillsUSA Way Leesburg,VA 20176-5494

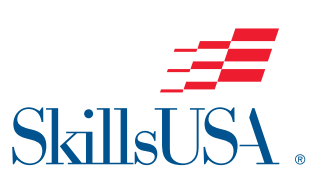

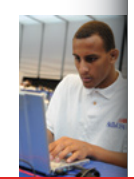

## Membership Site

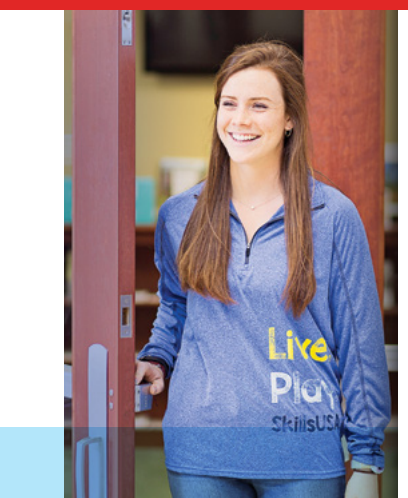

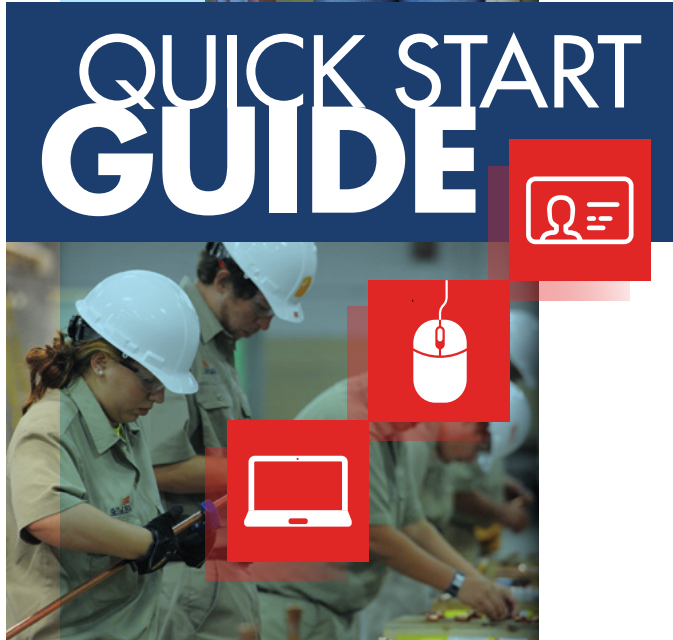